www.car-solutions.com

Release Date: 2019 – 08 - 02

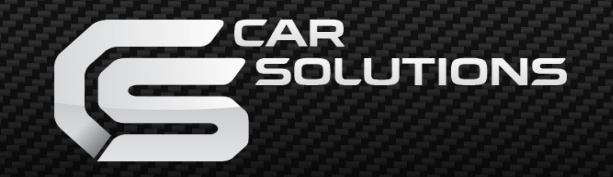

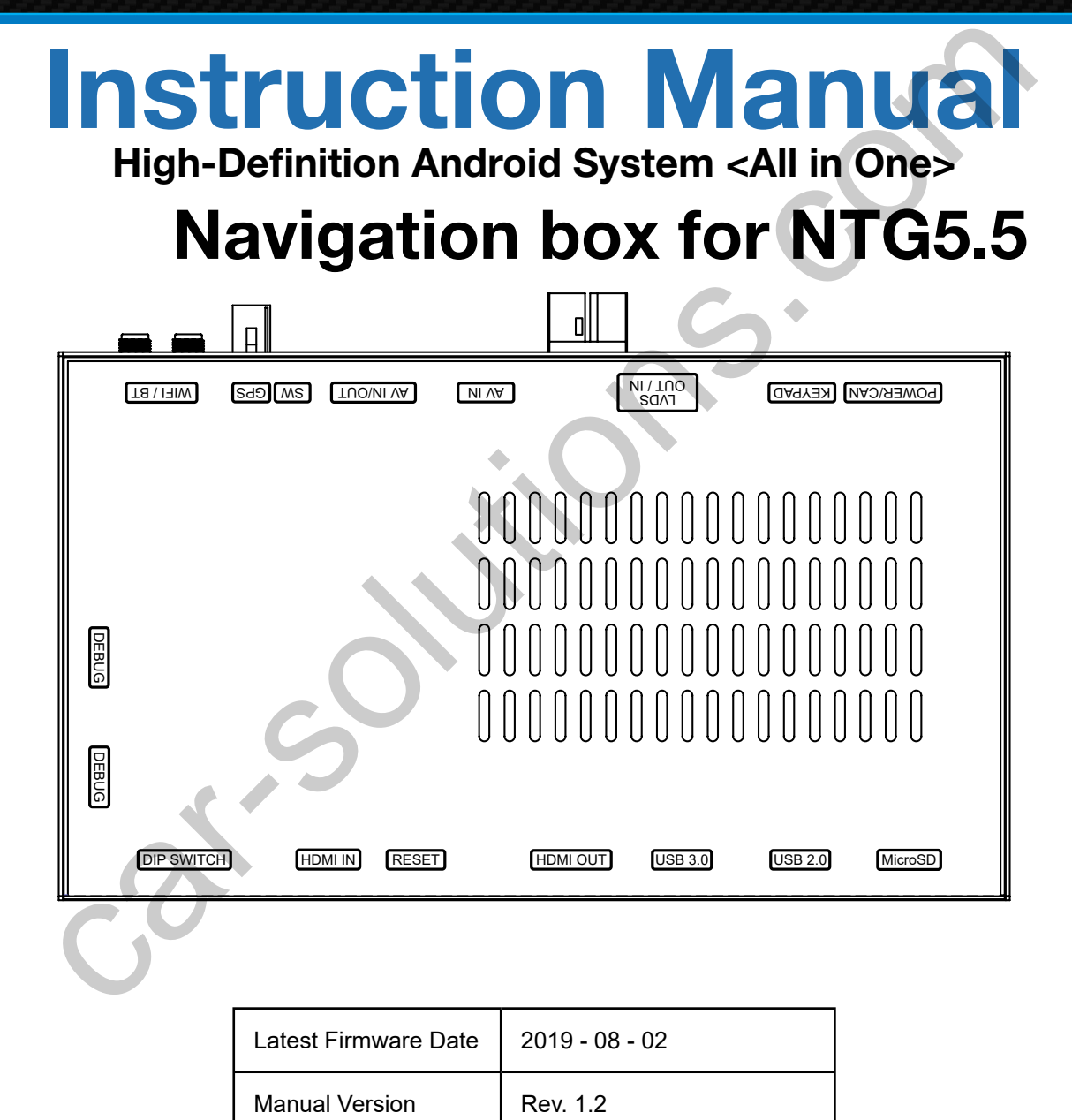

English

Language

support@car-solutions.com

# **Main Specifications**

| OS          | Android 7.1.2(Nougat)                                                                            |
|-------------|--------------------------------------------------------------------------------------------------|
| CPU         | Six-Core 64bit Server Class Cortex-A72 Core @2.0Ghz,<br>Mali-T860 Quad-Core GPU (Total Ten-Core) |
| VPN         | H.264/H.265/VP9 up to 4Kx2K@60fps (4K Video)                                                     |
| Memory      | 2GB DDR3                                                                                         |
| USB         | USB2.0 High Speed Port                                                                           |
| USB 3.0     | USB3.0 5.0Gbps Port                                                                              |
| Wireless    | 2.4GHz/5GHz Dual-Band WiFi,<br>Support 802.11a/b/g/n/ac, Bluetooth 4.1                           |
| GPS         | Ublox8 GPS<br>(GLONASS/BEIDOU/GALILEO/QZSS/SBAS)                                                 |
| Touch       | Capacitive touch                                                                                 |
| LVDS OUT    | 1280x720 video IN -> Digital 800x480 LVDS OUT<br>(LVDS Scale adjustment)                         |
| HDMI IN     | DC 12V ~ 24V                                                                                     |
| HDMI OUT    | HDMI 2.0, Support maximum 4K@60Hz display                                                        |
| Speaker     | 2W                                                                                               |
| 1/0         | Stereo Audio Out, Mic (voice recognition),<br>CVBS Out(On LVDS Out)                              |
| Input Power | DC 8V ~ 24V                                                                                      |
| Temperature | -20°C ~ 80°C                                                                                     |
| Operationg  | -15°C ~ 70°C                                                                                     |

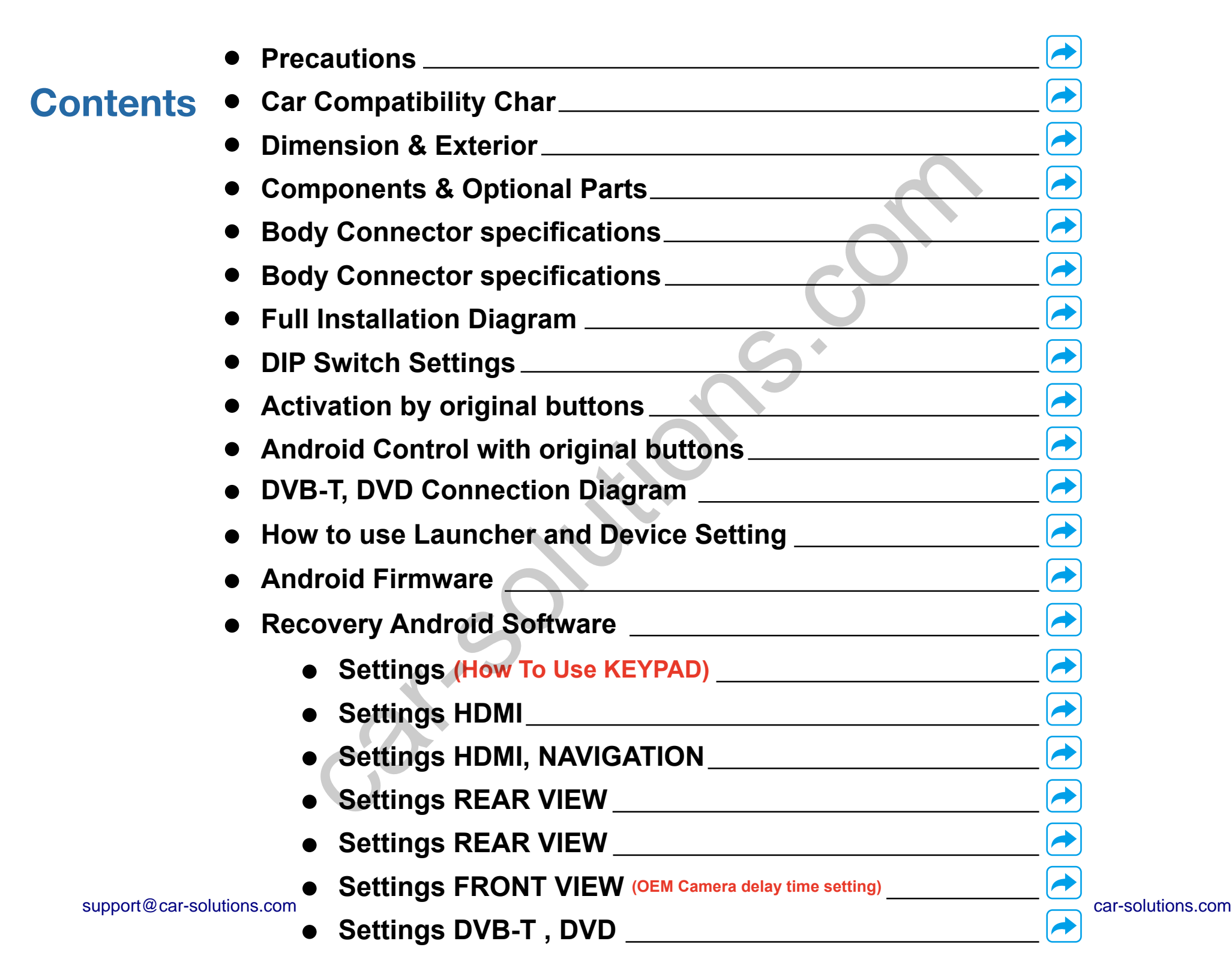

### **Precautions**

#### Device related

You should check the names and colors of each wires exactly, before you connect the wires. ex) CAN HIGH: White wires / CAN LOW: Blue wires

The 'POWER / CAN Cable' should always be connected last and be disconnected first.

When the reverse gear is not detected by CAN-BUS, the 'REVERSE 12V IN wire' should be spliced with 12V power of reverse light.

- This product is assistive devices that help the driving safely. Do not drive by rely solely on
- The rated voltage of this product is DC 12. And it requires the correct wiring connections and mounting. Please install only by a qualified technician.
- GPS Satellite reception may be unstable in a particular area or some vehicles that have the special tinted windows and electromagnetic interference.
- Please read the manual prudently before using this product. And then use this product correctly.
- To avoid any risk of electric shock or other injuries, please never disassemble and reassemble this product.
- This product yourself Installing or servicing this product and its connecting cables may expose you to the risk of electric shock or other hazards, and can cause damage to this product.
- Do not cut the GPS antenna cable to shorten it or use an extension to make it longer. Altering the antenna cable could result in a short circuit or malfunction.
- Any function that requires your prolonged attention should only be performed after coming to a complete stop. Always stop the vehicle in a safe location before performing these functions.
- Company can not be held responsible for incidental damages of the driver caused as a result of using the product.

# **Car Compatibility Chart**

| Car Models            | Specific<br>Models | Production<br>Year | Specific Models      | Screen<br>Size |
|-----------------------|--------------------|--------------------|----------------------|----------------|
| E CLASS               |                    |                    | Comand ADS NTG 5 5   | 12.3 inch      |
| E-CLASS               | WZ15               | 2010 -             | - Comanu APS NTG 5.5 | 8.4 inch       |
| CLS-CLASS             | C257               | 2018 -             | - Comand APS NTG 5.5 | 12.3 inch      |
| S-CLASS<br>(facelift) | W222               | 2018 -             | - Comand APS NTG 5.5 | 12.3 inch      |
| G-CLASS               | W463               | 2018 -             | - Comand APS NTG 5.5 | 12.3 inch      |

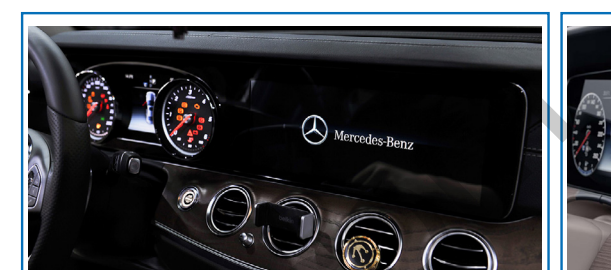

Mercedes NTG5.5 <12.3 inch>

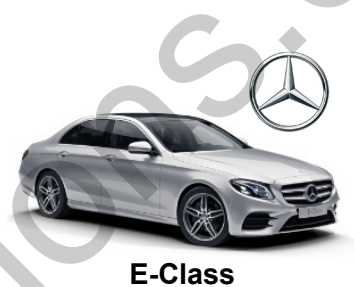

2019 S-Class

\*facelift

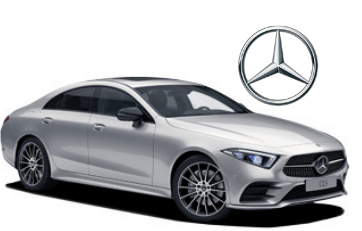

2019 CLS-Class

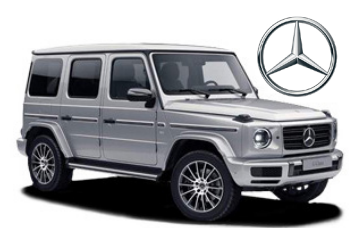

2019 G-Class

support@car-solutions.com

Mercedes NTG5.5 <12.3 inch>

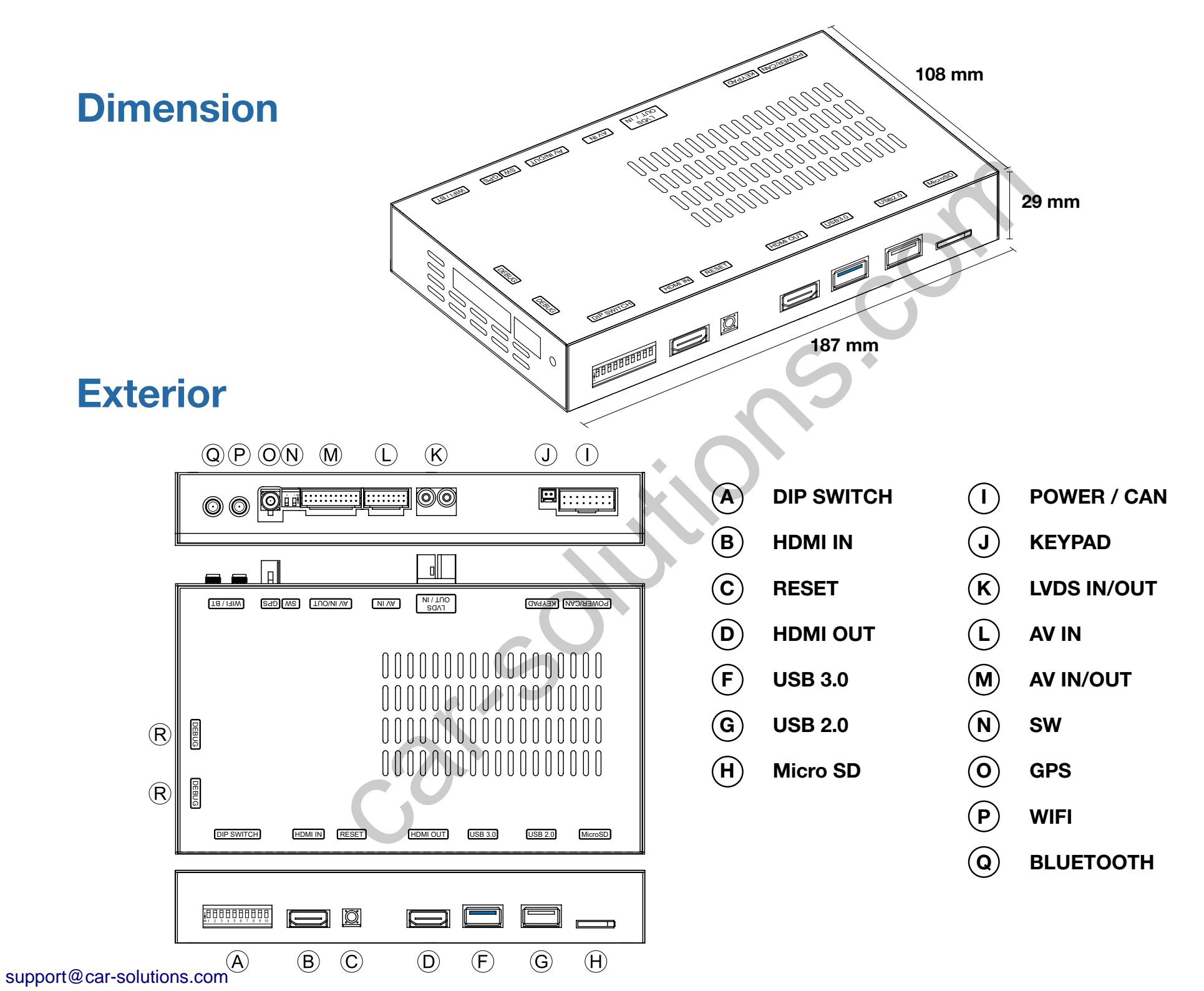

### **Components**

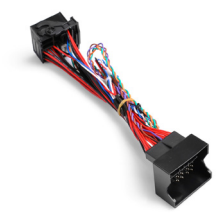

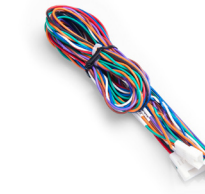

1. Quadlock Harness

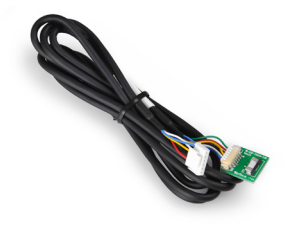

6. Capacitive Touch Cable

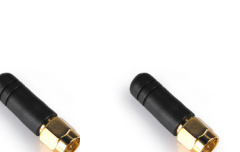

11. BT / WIFI Antenna

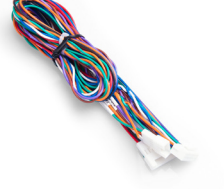

2. Main Power Cable

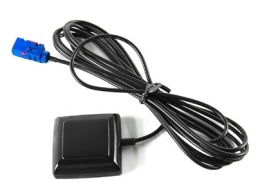

7. External GPS

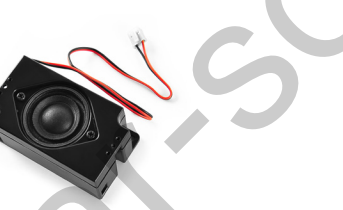

12. External Speaker

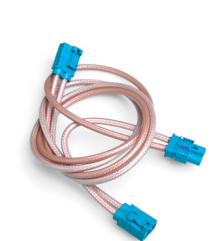

3. LVDS Cable

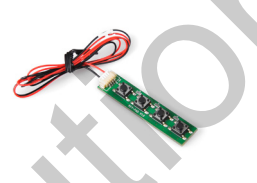

8. KEYPAD

13. Brackets

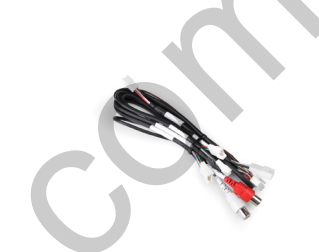

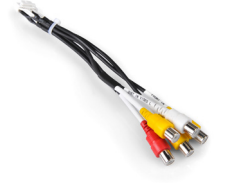

5. AV Cable

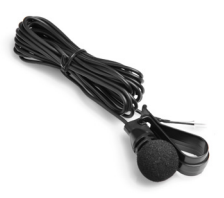

4. AV IN / OUT Cable

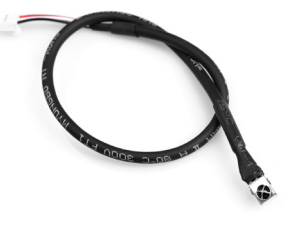

9. MicroPhone

10. IR Sensor

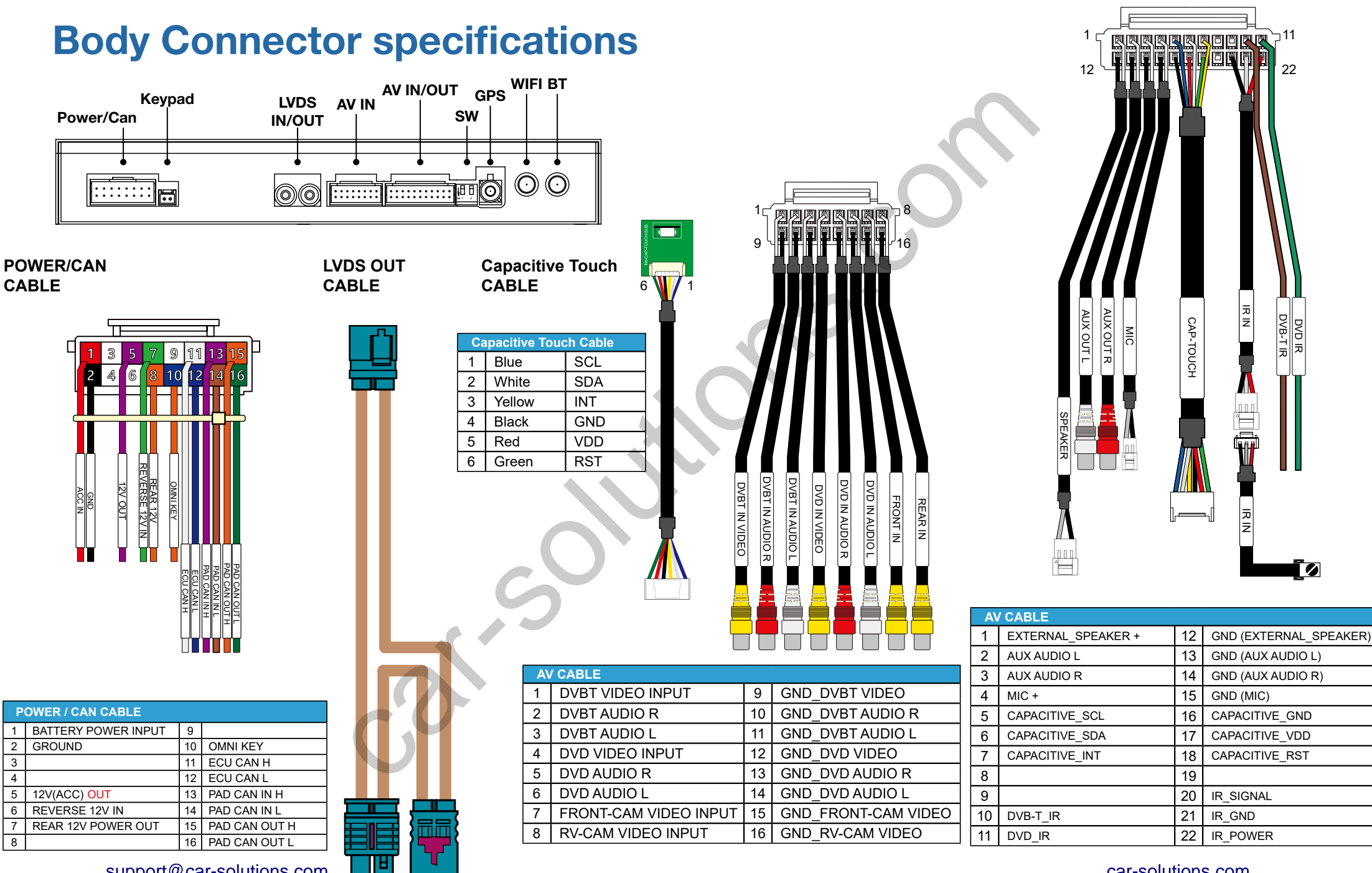

support@car-solutions.com

### **Body Connector specifications**

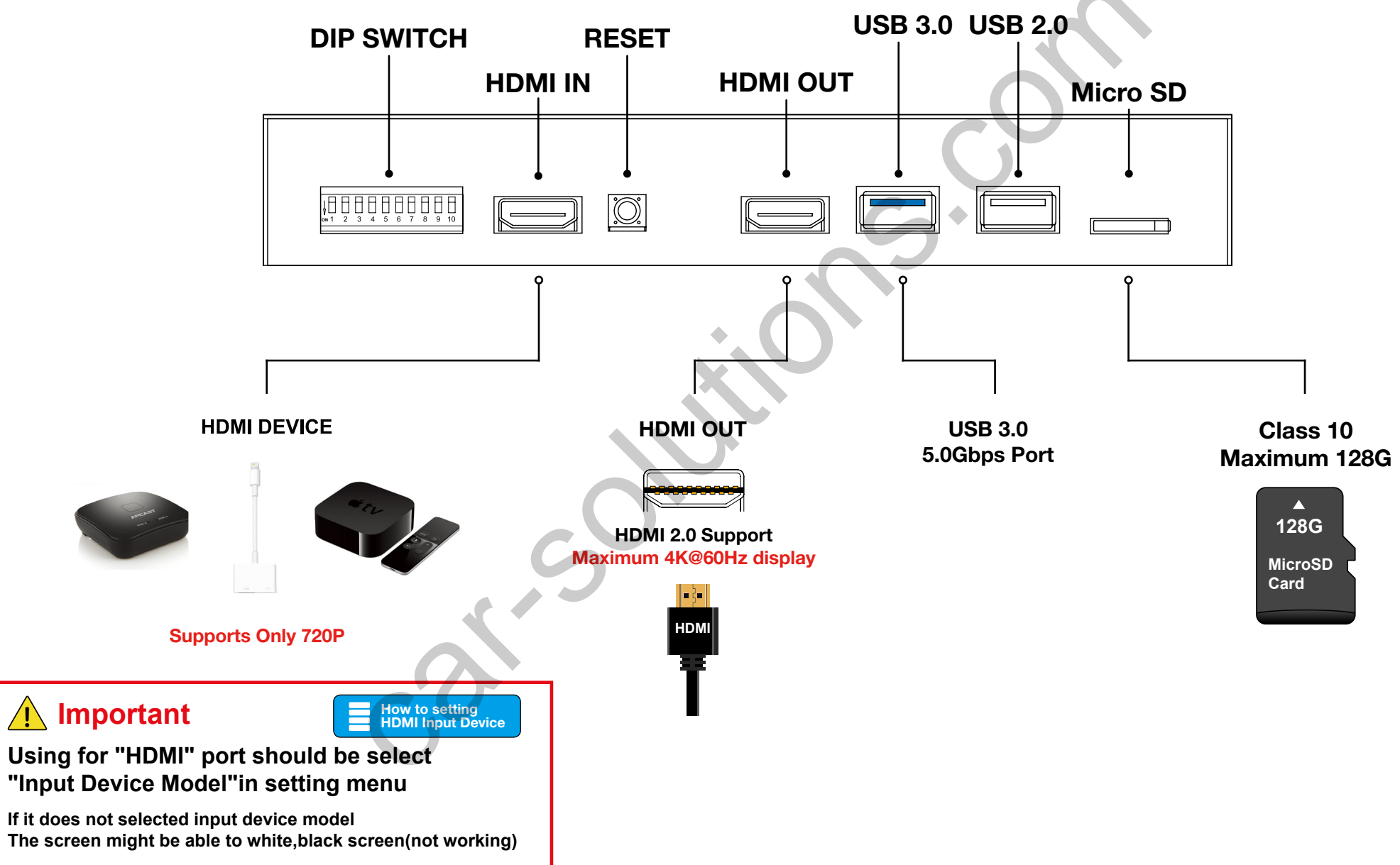

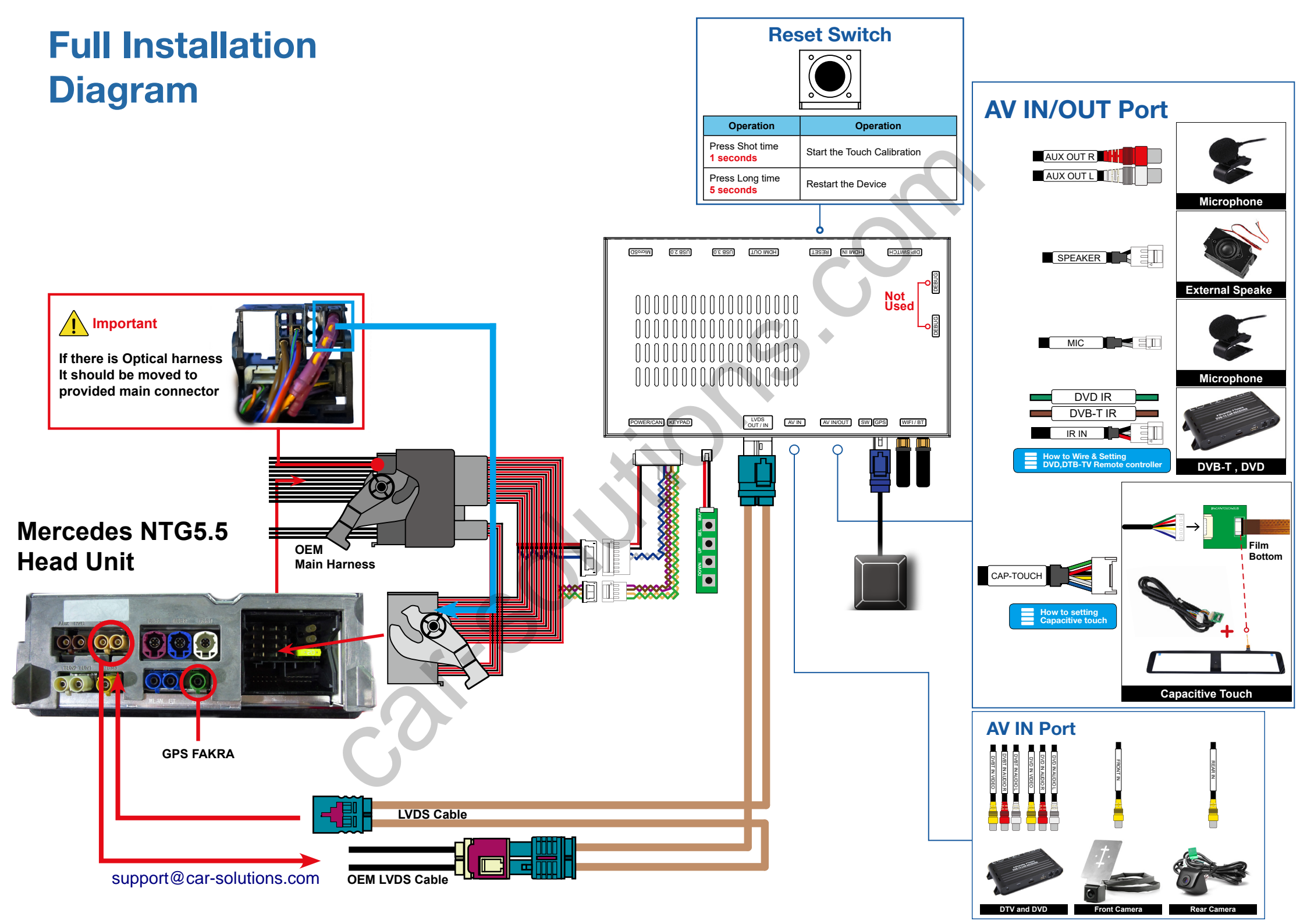

### **DIP Switch Settings**

ON (▼)

HDMI Mode

**External Rear View Camera** 

External Front View

Camera(AV1 Mode)

DVB-T Mode

DVD Mode

**Not Using Control Android** 

by Original Buttons

(Only Touch Panel)

PIN

1

2

3

4

5

6

7 8

9 10 OFF ON ON 1 2 3 4 5 6 7 8 9 10

Skip DVD Mode

**Using Control Android** 

by Original Buttons

7 8 9 10 ON : 4

OFF : 🔒 🧖

| OFF(▲)                                  | No.7   | No.8   | No.9          | No.10         | Car Model         | Code Name | Screen Size |
|-----------------------------------------|--------|--------|---------------|---------------|-------------------|-----------|-------------|
| Skip HDMI Mode                          |        |        |               |               | E-Class           | W213      |             |
| •                                       | _      |        | OFF(▲) OFF(▲) | OFF(▲) OFF(▲) | CLS-Class         | C257      |             |
| Original Rear View Mode<br>(OEM CAMERA) | OFF(▲) | OFF(▲) |               |               | S-Class *facelift | W222      | 12.3 inch   |
| Skip External Front View                | -1     |        |               |               | G-Class           | W463      |             |
| Camera(AV1 Mode)                        |        |        |               | •             |                   |           |             |
| Skip DVB-T Mode                         | OFF(▲) | OFF(▲) | OFF(▲)        | ON(▼)         | E-Class           | W213      | 8.4 inch    |
|                                         |        |        |               |               |                   |           |             |

Select car model

# **DIP Switch Settings**

| PIN | ON (▼)                    | OFF(▲)         |  |  |
|-----|---------------------------|----------------|--|--|
| 1   | Not Used (                | default "OFF") |  |  |
| 2   | Not Used (default "ON")   |                |  |  |
|     | support@car-solutions.cor | n              |  |  |

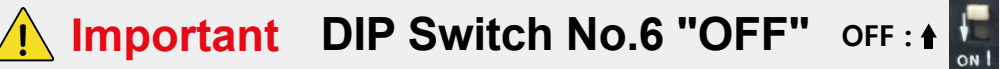

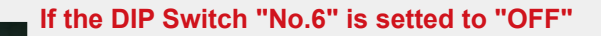

Very Sometimes. The OEM system(OEM radio) will be Shutdown (Black screen and Warring message in Instrument Cluster panel <EX : "Active Parking assistant and PARKTRONIC Does not work">)

If you are can not accept it problem. Please. turn ON the DIP Switch to "No.6 ON"

Of Course. If the driver press the button radio power ON/OFF

The OEM system will be restarted and working. Come back to normal

# **Activation by original buttons**

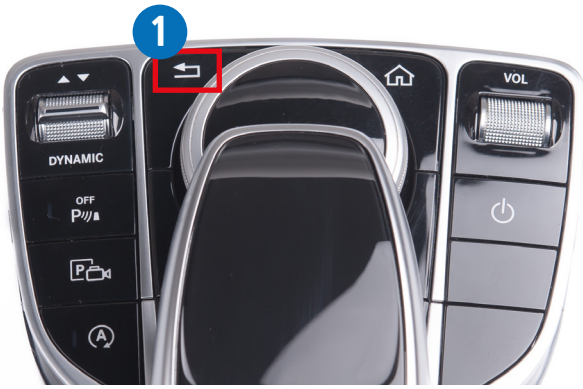

**Mercedes NTG5.5 Controller** 

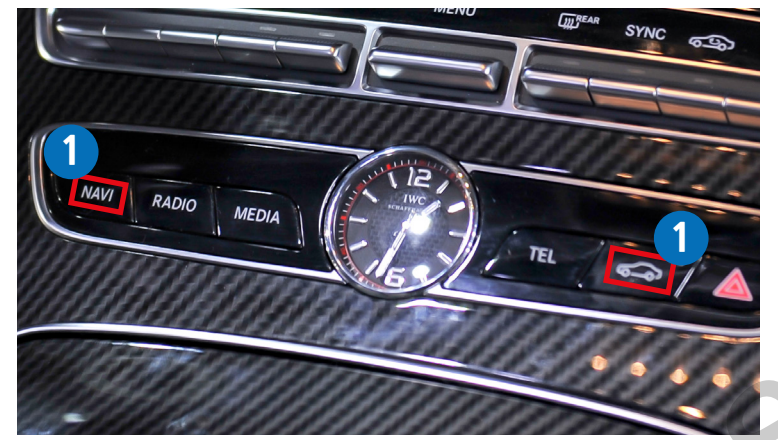

Mercedes NTG5.5 Radio Buttons

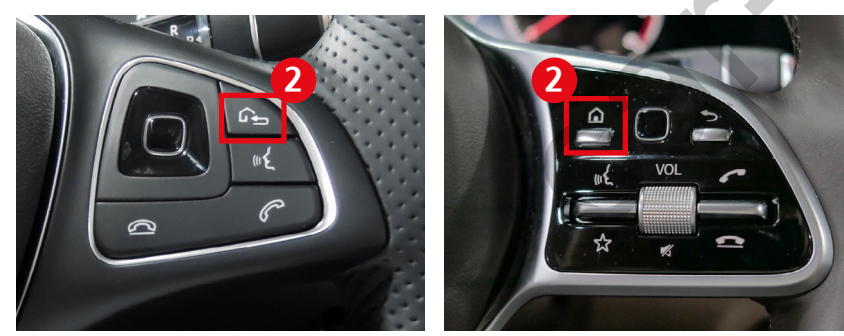

W213 Steering Wheel Buttons support@car-solutions.com

| Button    | Function    | Operation                             | Remarks                                                                                    |
|-----------|-------------|---------------------------------------|--------------------------------------------------------------------------------------------|
| 1         | Changing    | Press the button 2 seconds            | Order : Android $\rightarrow$ HDMI $\rightarrow$ DVB-T $\rightarrow$ DVD $\rightarrow$ OEM |
| MODE      | Modes       | Press the button 2 seconds            | Return to the OEM mode in any modes.                                                       |
| 2         | Changing    | Press the button 2 seconds            | Order : AV1 (Front View Camera)                                                            |
| MODE      | (Front Cam) | Press the button short time           | Order : $AV1 \rightarrow Previous screen$                                                  |
| 1<br>MODE | Reset       | Press the button<br><b>10 seconds</b> | You can use this function when you get in trouble                                          |

# **Activation by original buttons**

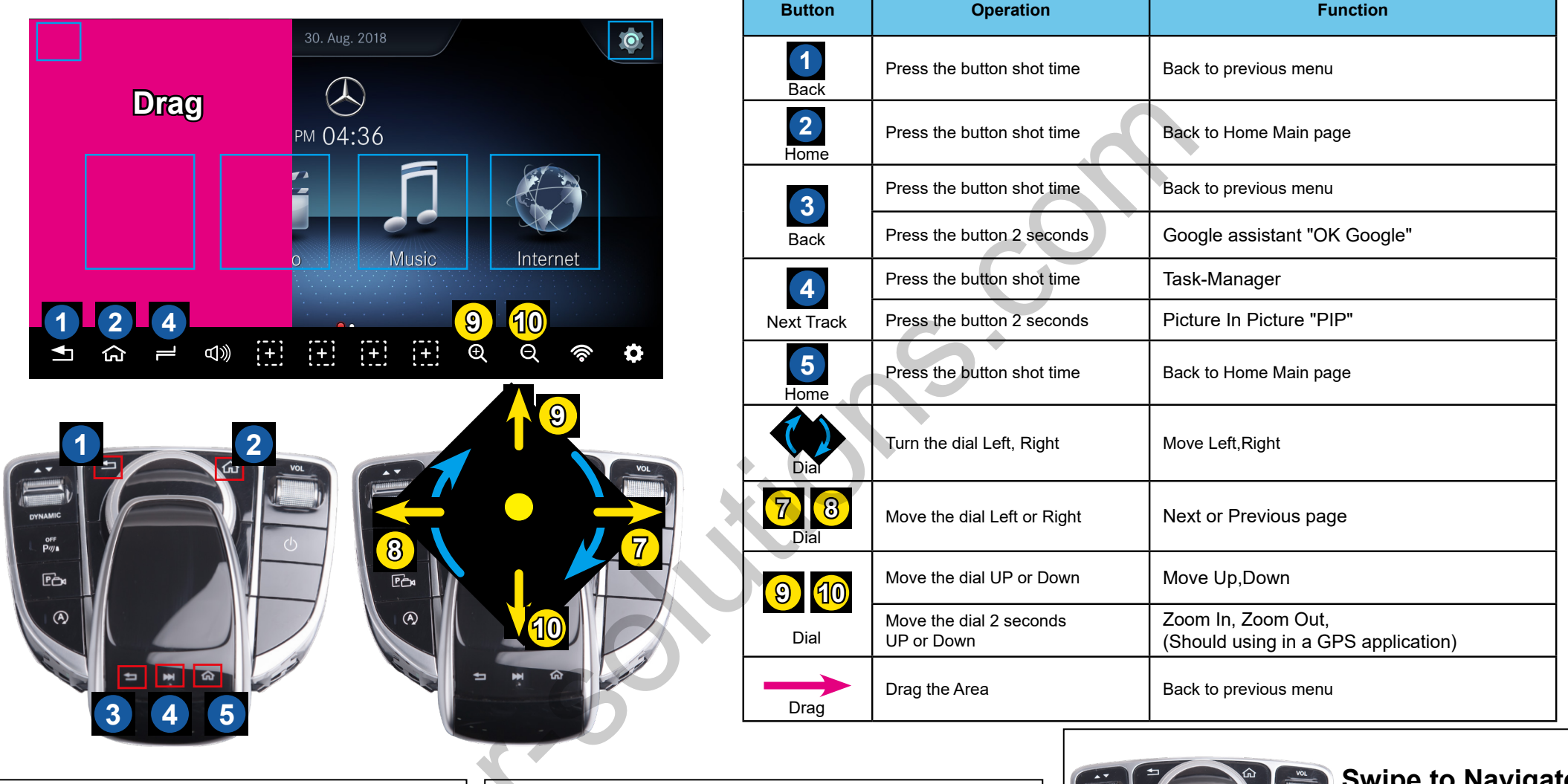

off P切

Select, Enter

Touch two times

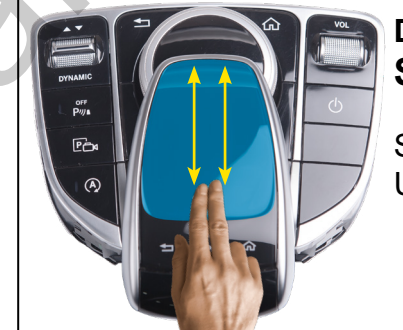

**Documents, Websites** Scroll

Slide two fingers Up or Down the touchpad

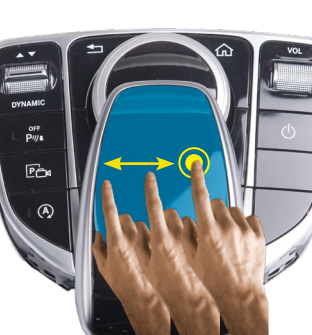

#### Swipe to Navigate

Touch one time and sliding

support@car-solutions.com

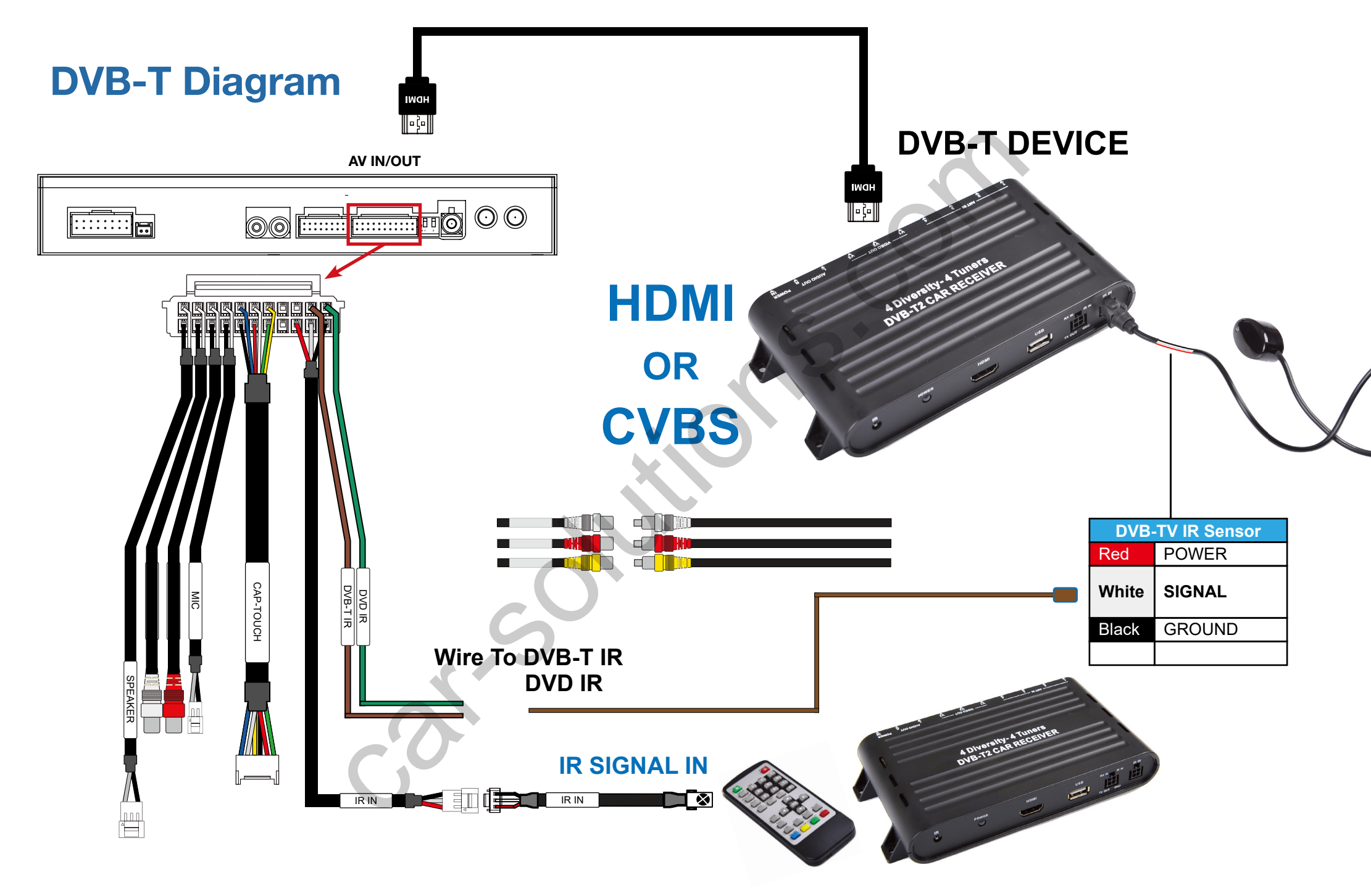

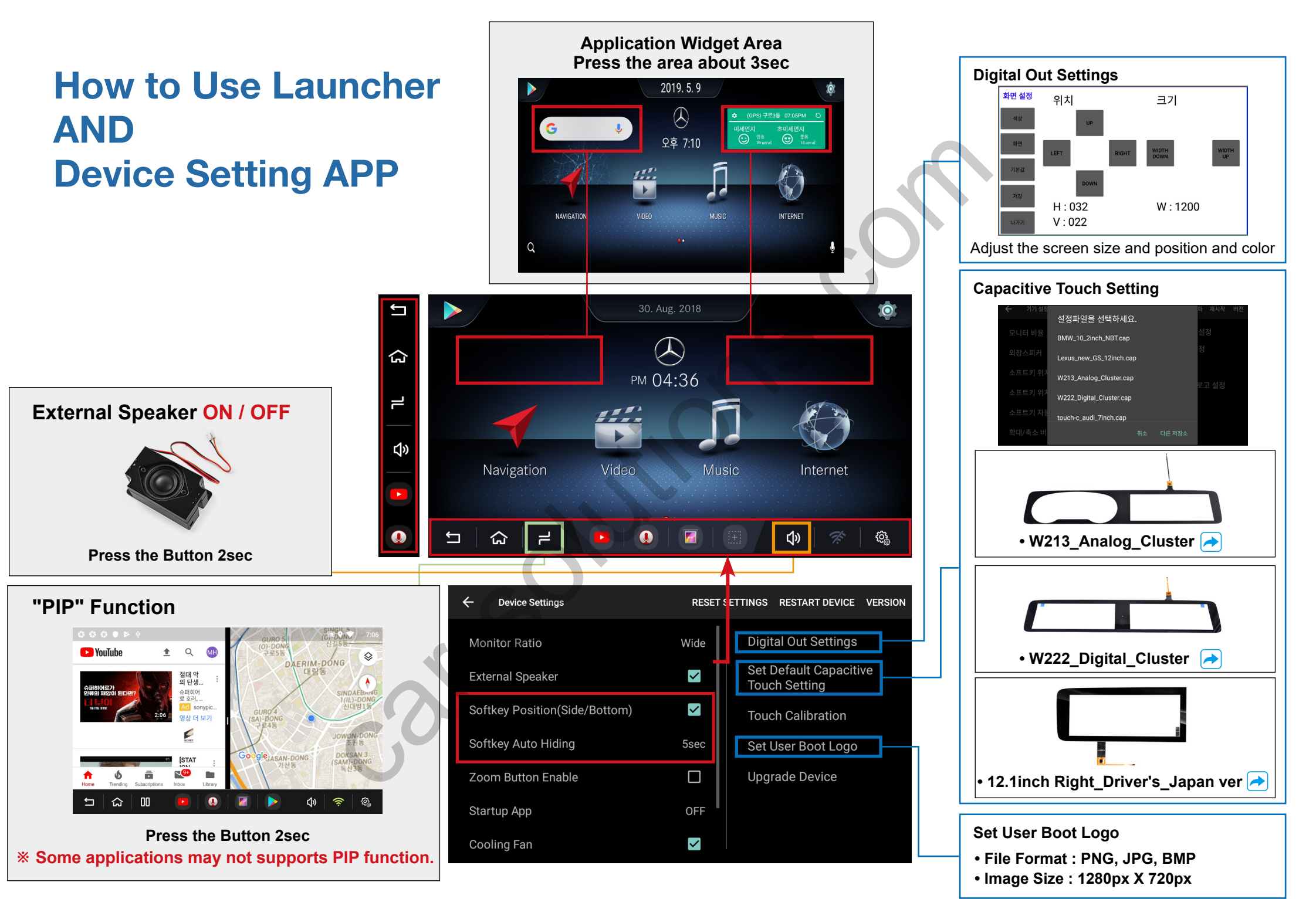

support@car-solutions.com

# **Android Firmware**

### **Only USB2.0 port supports for Android Firmware**

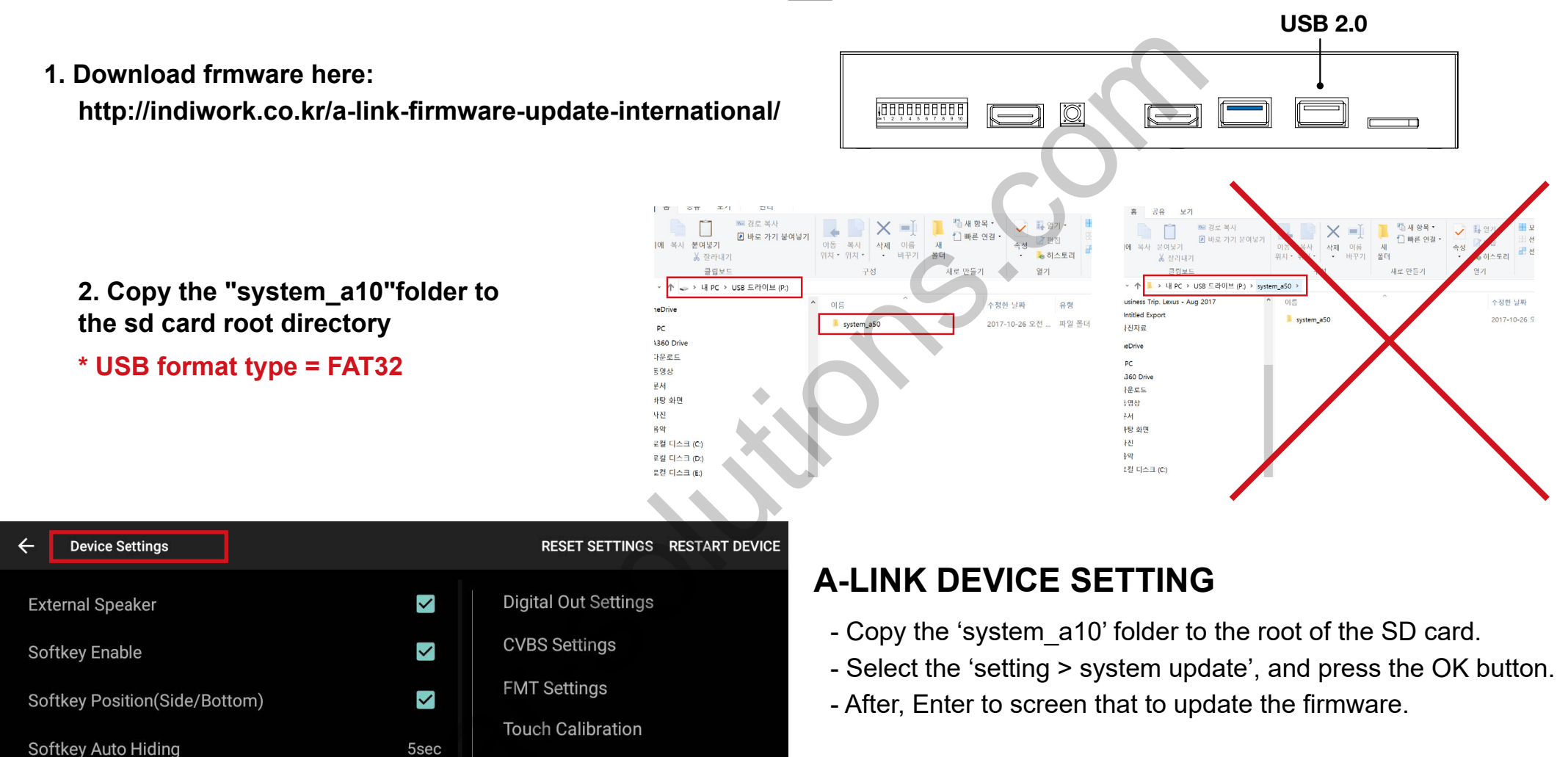

\* Update Time will 4~5 min, and first booting time will be 4~5 min. \* Should be factory reset. when it done firmware

support@car-solutions.com

Zoom Button Enable

Startup App

**Cooling Fan** 

HDMI Out

5sec

 $\Box$ 

OFF

<

<

Delete User Boot Logo

Upgrade Device

#### Only USB2.0 port supports for Recovery software

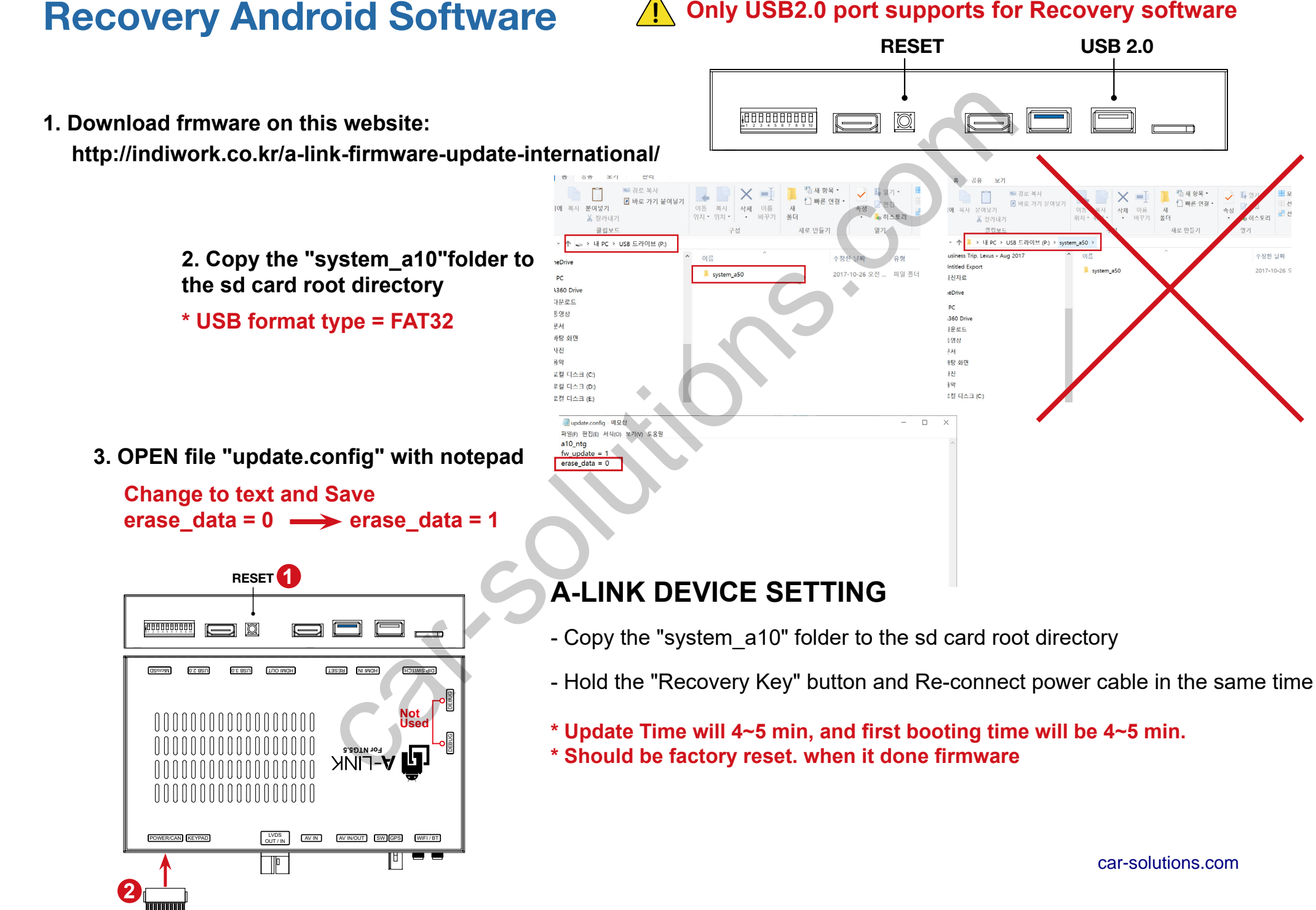

# **Settings (How To Use KEYPAD)**

### **KEYPAD - Function #1**

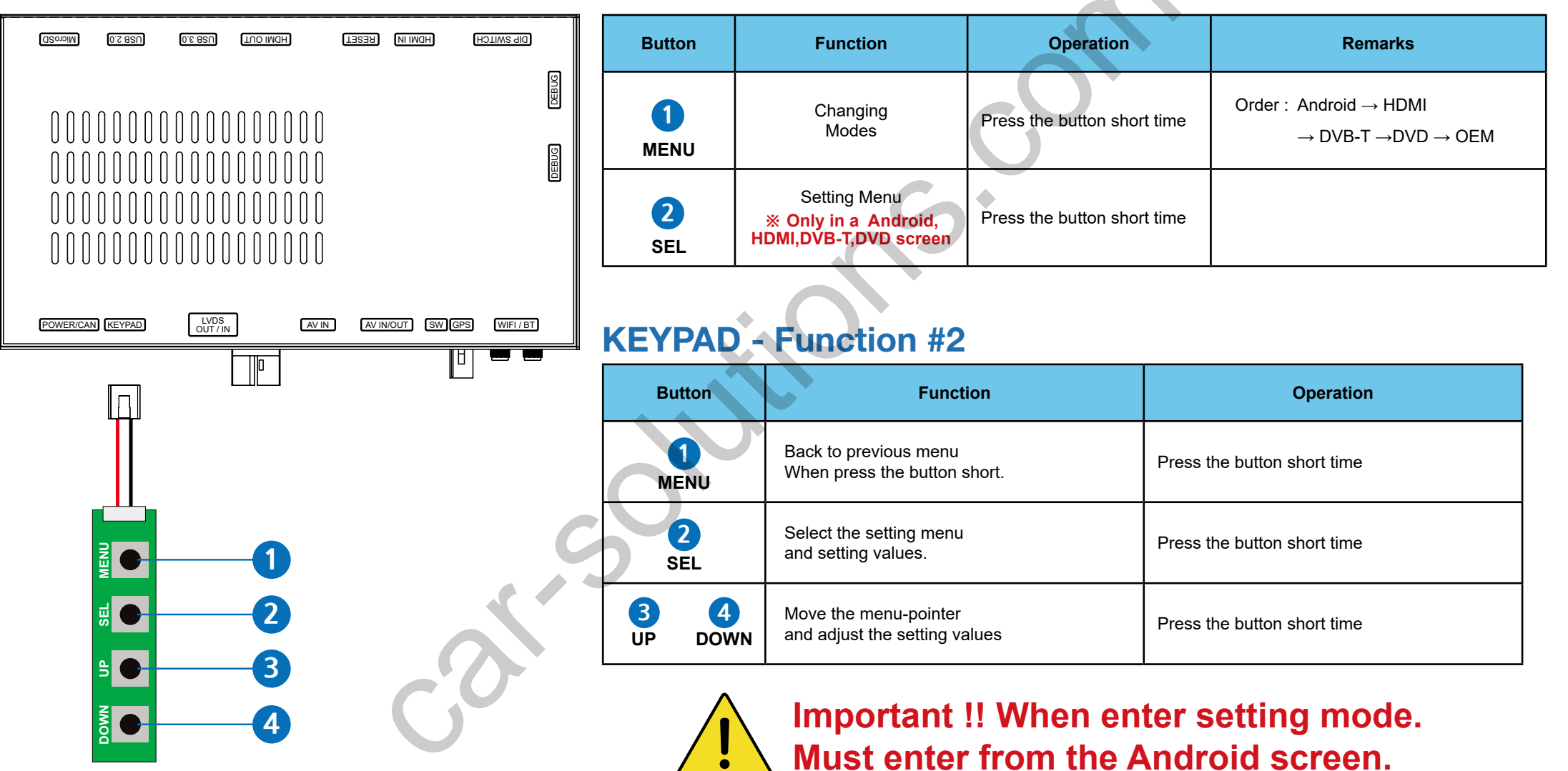

| HDMI       | INPUT SOURCE   | DEFAULT |
|------------|----------------|---------|
|            | INPUT DEVICE   | AVM     |
|            | BRIGHT         | DTV     |
| NAVIGATION | CONTRAST RED   |         |
| REAR VIEW  | CONTRAST GREEN |         |
| FRONT VIEW | CONTRAST BLUE  |         |
| DTV        |                |         |
| DVD        |                |         |
| CUSTOM     |                |         |
| EXIT       |                |         |
|            |                |         |

| HDMIINPUT SOURCEDEFAULTINPUT DEVICEAVMINPUT DEVICEAVMBRIGHTDTVNAVIGATIONCONTRAST REDREAR VIEWCONTRAST GREENFRONT VIEWCONTRAST BLUEDTVCONTRAST BLUEDTVCONTRAST BLUEDTVCONTRAST BLUEDTVCONTRAST BLUEDTVCONTRAST BLUEDTVCONTRAST BLUEDTVCONTRAST BLUEDTVCONTRAST BLUEDTVCONTRAST BLUEDTVCONTRAST BLUEDTVCONTRAST BLUEDTVCONTRAST BLUEDTVCONTRAST BLUEDTVCONTRAST BLUEDTVCONTRAST BLUEDTVCONTRAST BLUEDVDCONTRAST BLUEDVDCONTRAST BLUE                                                                                                    |            |                |         |
|----------------------------------------------------------------------------------------------------|------------|----------------|---------|
| INPUT DEVICEAVMINPUT DEVICEAVMBRIGHTDTVNAVIGATIONCONTRAST REDREAR VIEWCONTRAST GREENFRONT VIEWCONTRAST BLUEDTVCONTRAST BLUEDVDCONTRAST BLUEEXITImage: State State | HDMI       | INPUT SOURCE   | DEFAULT |
| BRIGHTDTVNAVIGATIONCONTRAST REDREAR VIEWCONTRAST GREENFRONT VIEWCONTRAST BLUEDTV                                                                                                    |            | INPUT DEVICE   | AVM     |
| NAVIGATIONCONTRAST REDREAR VIEWCONTRAST GREENFRONT VIEWCONTRAST BLUEDTVCONTRAST BLUEDVDCONTRAST BLUEEXITCONTRAST BLUE                                                                                                    |            | BRIGHT         | DTV     |
| REAR VIEWCONTRAST GREENFRONT VIEWCONTRAST BLUEDTV                                                                                                    | NAVIGATION | CONTRAST RED   |         |
| FRONT VIEWCONTRAST BLUEDTV                                                                                                    | REAR VIEW  | CONTRAST GREEN |         |
| DTV DVD CUSTOM EXIT                                                                                                    | FRONT VIEW | CONTRAST BLUE  |         |
| DVD       CUSTOM       EXIT                                                                                                    | DTV        |                |         |
| CUSTOM<br>EXIT                                                                                                    | DVD        |                |         |
| EXIT                                                                                                    | CUSTOM     |                |         |
|                                                                                                    | EXIT       |                |         |
|                                                                                                    |            |                |         |
|                                                                                                    |            |                |         |

### HDMI - DEFALUT

#### - INPUT SOURCE ( Hdmi device model select )

- · DEFALUT (Basic HDMI Device)
- AVM (360° Around View Camera)
- **DTV** (Digital Television)
- INPUT DEVICE ("DEFALUT" INPUT SOURCE)
  - APCAST 720 \*Supports Only 720P
  - Apple TV 720 \*Supports Only 720P
  - Xiaomi TV 720 \*Supports Only 720P

#### 🚹 Important

Using for "HDMI" port should be select "Input Device Model"in setting menu

If it does not selected input device model The screen might be able to white,black screen(not working)

### - BRIGHT and CONTRAST

Adjust the values of brightness and contrast

### HDMI INPUT - AVM

#### - BRIGHT and CONTRAST

Adjust the values of brightness and contrast

#### - AVM KEEPING TIME

• When you shift gear 'from reverse to drive' or 'from parking to drive', it just works automatically during the activation time you selected.

### - PGS (Parking Guide System)

· Adjust position of parking guide lines and select the lines 'ON or OFF'.

| HDMI       | INPUT SOURCE        | DTV        |
|------------|---------------------|------------|
|            | INPUT DEVICE        | DEFAULT    |
|            | BRIGHT              | 128        |
| NAVIGATION | CONTRAST RED        | 128        |
| REAR VIEW  | CONTRAST GREEN      | 128        |
| FRONT VIEW | CONTRAST BLUE       | 128        |
| AV2 (DTV)  | REMOTE OSD ON / OFF | ON         |
| DTV        | REMOTE TYPE         | ALPINE     |
| DVD        | MEMORY UP (1)       | 0x807f807f |
| EXIT       | MEMORY DOWN 2       | 0x807f807f |
|            | MEMORY LEFT 3       | 0x807f807f |
|            | MEMORY RIGHT        | 0x807f807f |
|            | MEMORY OK 5         | 0x807f807f |
|            | MEMORY MENU 6       | 0x807f807f |
|            | MEMORY EXIT         | 0x807f807f |
|            | MEMORY ETC1 (8)     | 0x807f807f |
|            | MEMORY ETC2 (9)     | 0x807f807f |

| HDMI       | BRIGHT         | 128 |
|------------|----------------|-----|
|            | CONTRAST RED   | 128 |
|            | CONTRAST GREEN | 128 |
| NAVIGATION | CONTRAST BLUE  | 128 |
| REAR VIEW  |                |     |
| FRONT VIEW |                |     |
| DTV        |                |     |
| DVD        |                |     |
| CUSTOM     |                |     |
| EXIT       |                |     |
|            |                |     |
|            |                |     |
|            |                |     |

### HDMI INPUT - DTV

### - BRIGHT and CONTRAST

Adjust the values of brightness and contrast

### - REMOTE OSD ON / OFF

 $\cdot$  You can control to some of function on DTV remote control by OSD UI

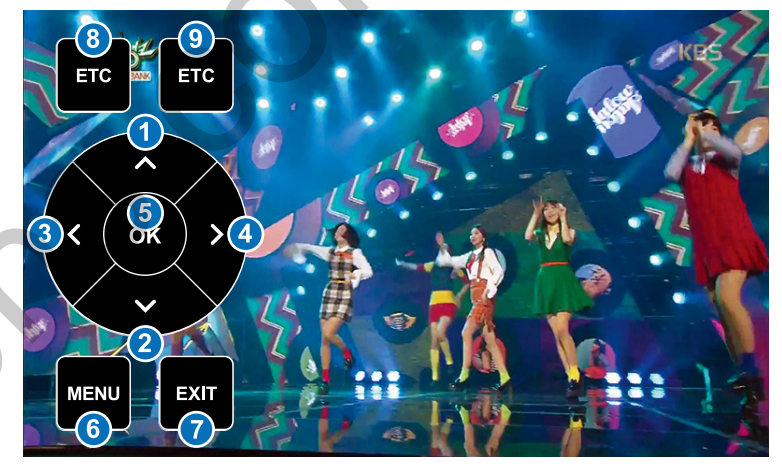

- REMOTE TYPE · ALPINE · GEX909DTV · HIT7700

### NAVIGATION <ANDROID>

#### - BRIGHT and CONTRAST

Adjust the values of brightness and contrast

| HDMI       | INPUT SOURCE   | OEM CAMERA        |
|------------|----------------|-------------------|
|            | BRIGHT         | AVM (AROUND VIEW) |
|            | CONTRAST RED   | EXTERNAL CAMERA   |
| NAVIGATION | CONTRAST GREEN |                   |
| REAR VIEW  | CONTRAST BLUE  |                   |
| FRONT VIEW |                |                   |
| DTV        |                |                   |
| DVD        |                |                   |
| CUSTOM     |                |                   |
| EXIT       |                |                   |
|            |                |                   |

### **REAR VIEW INPUT - OEM CAMERA**

- INPUT SOURCE
  - · OEM CAMERA
  - AVM (360° Around View Camera)
  - · EXTERNAL CAMERA

#### - BRIGHT and CONTRAST

Adjust the values of brightness and contrast

| HDMI       | INPUT SOURCE             | AVM ( AROUND VIEW) |
|------------|--------------------------|--------------------|
|            | BRIGHT                   | 128                |
|            | CONTRAST RED             | 128                |
| NAVIGATION | CONTRAST GREEN           | 128                |
| REAR VIEW  | CONTRAST BLUE            | 128                |
| FRONT VIEW | AVM KEEPING TIME $R\toD$ | 7 Sec              |
| DTV        | AVM KEEPING TIME $P\toD$ | 7 Sec              |
| DVD        | PGS ON / OFF             | OFF                |
| CUSTOM     | PGS - HORIZONTAL         | 128                |
| EXIT       | PGS - VERTICAL           | 128                |
|            |                          |                    |
|            |                          |                    |
|            |                          |                    |

### **REAR VIEW INPUT - AVM**

#### - BRIGHT and CONTRAST

Adjust the values of brightness and contrast

#### - AVM KEEPING TIME

 $\cdot\,$  When you shift gear 'from reverse to drive' or 'from parking to drive', it just works automatically during the activation time you selected.

#### - PGS (Parking Guide System)

· Adjust position of parking guide lines and select the lines 'ON or OFF'.

| HDMI       | INPUT SOURCE     | EXTERNAL CAMERA |
|------------|------------------|-----------------|
|            | BRIGHT           | 128             |
|            | CONTRAST RED     | 128             |
| NAVIGATION | CONTRAST GREEN   | 128             |
| REAR VIEW  | CONTRAST BLUE    | 128             |
| FRONT VIEW | PGS ON / OFF     | OFF             |
| DTV        | PGS - HORIZONTAL | 128             |
| DVD        | PGS - VERTICAL   | 128             |
| CUSTOM     |                  |                 |
| EXIT       |                  |                 |

### **REAR VIEW INPUT - EXTERNAL CAMERA**

#### - BRIGHT and CONTRAST

Adjust the values of brightness and contrast

#### - PGS (Parking Guide System)

 $\cdot$  Adjust position of parking guide lines and select the lines 'ON or OFF'.

| HDMI       | INPUT SOURCE             | OEM CAMERA |
|------------|--------------------------|------------|
|            | CAM KEEPING TIME $R\toD$ | 7 Sec      |
|            | CAM KEEPING TIME $P\toD$ | 7 Sec      |
| NAVIGATION |                          |            |
| REAR VIEW  |                          |            |
| FRONT VIEW |                          |            |
| DTV        |                          |            |
| DVD        |                          |            |
| CUSTOM     |                          |            |
| EXIT       |                          |            |
|            |                          |            |
|            |                          |            |
|            |                          |            |

### FRONT VIEW INPUT - OEM CAMERA - CAM KEEPING TIME

When you shift gear 'from reverse to drive' or 'from parking to drive', it just works automatically during the activation time you selected.

| HDMI       | INPUT SOURCE               | EXTERNAL CAMERA |
|------------|----------------------------|-----------------|
|            | BRIGHT                     | 128             |
|            | CONTRAST RED               | 128             |
| NAVIGATION | CONTRAST GREEN             | 128             |
| REAR VIEW  | CONTRAST BLUE              | 128             |
| FRONT VIEW | CAM KEEPING TIME $R \to D$ | 7 Sec           |
| DTV        | CAM KEEPING TIME $P\toD$   | 7 Sec           |
| DVD        |                            |                 |
| CUSTOM     |                            |                 |
| EXIT       |                            |                 |
|            |                            |                 |
|            |                            |                 |
|            |                            |                 |
|            |                            |                 |

#### **AV1 (FRONT VIEW INPUT) - EXTERNAL CAMERA**

#### - BRIGHT and CONTRAST

Adjust the values of brightness and contrast

#### - FRONT CAM KEEPING TIME

· When you shift gear 'from reverse to drive' or 'from parking to drive',

it just works automatically during the activation time you selected.

| HDMI       | BRIGHT              | 128        |
|------------|---------------------|------------|
|            | CONTRAST RED        | 128        |
|            | CONTRAST GREEN      | 128        |
| NAVIGATION | CONTRAST BLUE       | 128        |
| REAR VIEW  | REMOTE OSD ON / OFF | ON         |
| FRONT VIEW | REMOTE TYPE         | ALPINE     |
| DTV        | MEMORY UP 1         | 0x807f807f |
| DVD        | MEMORY DOWN         | 0x807f807f |
| CUSTOM     | MEMORY LEFT 3       | 0x807f807f |
| EXIT       | MEMORY RIGHT        | 0x807f807f |
|            | MEMORY OK 5         | 0x807f807f |
|            | MEMORY MENU 6       | 0x807f807f |
|            | MEMORY EXIT         | 0x807f807f |
|            | MEMORY ETC1 8       | 0x807f807f |
|            | MEMORY ETC2 (9)     | 0x807f807f |

----

### DTV, DVD

#### - BRIGHT and CONTRAST

Adjust the values of brightness and contrast

#### - REMOTE OSD ON / OFF

 $\cdot$  You can control to some of function on DTV remote control by OSD UI

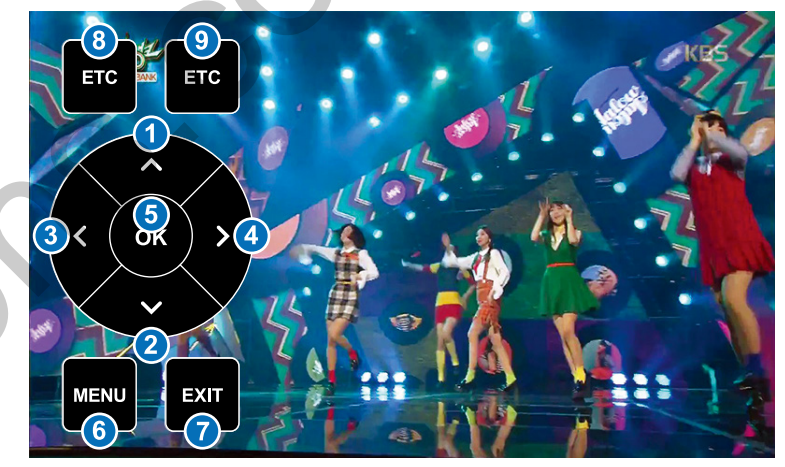

- REMOTE TYPE

· ALPINE · GEX909DTV · HIT7700